# 1550nm High Power Internally Modulated Optical Transmitter

User's Manual

**OLT1550 Series** 

### I. Products Descriptions

1550nm high power internally modulated optical transmitter is mainly used for high power output and wide range coverage of secondary service area (sub front end). There is 1550nm Erbium-doped Fiber Amplifier (EDFA) added on the basis of internally modulated optical transmitter. It adopts high linear DFB laser, with built-in pre-distortion compensation and AGC, APC, ATC control, which greatly improves the comprehensive index of the system.

1550nm high power internally modulated optical transmitter is the core device for the construction of CATV secondary transmission networks. It is mainly used for value-added services such as TV image signal, digital TV signal, telephone signal and data (or compressed data) signal. It is a high-quality but low-cost solution to realize triple play and FTTx transmission systems.

#### Features

1.1 It adopts original low chirp and high linearity DFB laser as signal source.

1.2 It adopts world's top brand pump laser and erbium-doped fiber, which ensure stable operating of the device.

1.3 The perfect pre-distortion circuit ensures the perfect performance of CTB and CSO in high standard CNR value.

1.4 Fully automatic case temperature control, which ensure long operating life of the device.

1.5 Built -in dual standby power supply, hot plug and automatic switch supported.

1.6 The working parameters of the whole machine are controlled by microprocessor and the LCD status display on the front panel has many functions such as laser status monitoring, parameter display, fault alarm, network management, etc.; once the working parameters of the laser deviate from the allowed range set by the software, the system will alarm promptly.

1.7 Standard RJ45 interface provided, supporting remote network management of SNMP and WEB.

### **II. Installation**

### 2.1 Preparation before Installation

2.1.1 Please examine the machine to see if there is distinct.

2.1.2 Please examine if the accessories is complete and the quality cards is here. If not, please contact sales or dealer.

### 2.2 Installation

2.2.1 Please keep a space about 4.5cm between machines for ventilation.

2.2.2 Please make sure: the socket works very well and well grounded; The impedance  $\leq 4\Omega$ ; 220V power with three cables, the middle one should connected to the ground. Incorrect grounding may hurt the device or influence the quality of signal.

2.2.3 Please make sure the key is turned to OFF before the power supply connected.

2.2.4 Please keep the interface of the fiber clean before connecting the fiber. The connector could choose FC/APC or SC/APC.

## **III. Operation**

### 3.1 Diagram

# 3. 2 Main Technical Parameters

| Catagory         | ltomo                             | l lmit   |         | Index     |          | Demerica                          |
|------------------|-----------------------------------|----------|---------|-----------|----------|-----------------------------------|
| Category         | items                             | Unit     | Min.    | Typ.      | Max.     | Remarks                           |
|                  | Laser<br>Wavelength               | nm       | 1528.77 |           | 1563.86  | Compatible with ITU wavelength    |
|                  | Max Output<br>Power               | dBm      | 13      |           | 26       | 1dBm interval                     |
|                  | No. of Output<br>Port             | No.      | 1       |           | 8        |                                   |
|                  | Output<br>Uniformity              |          |         |           | +0.7     |                                   |
|                  | Laser<br>Linewidth                | MHz      |         | 0.65      | 1.0      |                                   |
| Ontical          | SMSR                              | dB       | 40      |           |          | SMSR                              |
| Index            | XP                                | dB       | 20      |           |          | XP                                |
| much             | RIN                               | dB/Hz    |         |           | -160     | RIN(20~1002MHz)                   |
|                  | Optical Return<br>Loss ( dB )     | dB       | 50      |           |          |                                   |
|                  | PDL                               | dB       |         |           | 0.3      |                                   |
|                  | PDG                               | dB       |         |           | 0.4      |                                   |
|                  | PMD                               | Ps       |         |           | 0.3      |                                   |
|                  | Remnant                           | dDm      |         |           | 20       |                                   |
|                  | Pump Power                        | ubiii    |         |           | -30      |                                   |
|                  | Fiber                             |          |         |           | •        |                                   |
|                  | Connector                         |          |         |           |          | FU/APU, LU/APU                    |
|                  | Operating<br>Bandwidth            | MHz      | 47      |           | 1002     |                                   |
|                  | Flatness                          | dB       | -0.75   |           | +0.75    | 47~1002MHz                        |
| RF Index         | Return Loss                       | dB       | 16      |           |          | 47~1002MHz                        |
|                  | Input<br>Impedance                | Ω        |         | 75        |          |                                   |
|                  | RF Connector                      |          | F Me    | etric/Imp | erial    | Specified by user                 |
| Link             | No. of Test                       |          | PA      | L-D/590   | СН       | NTSC/80CH                         |
| Index            |                                   | ٩D       | 40.0    |           |          |                                   |
|                  |                                   | dD<br>dD | 49.0    |           |          | TX to RX                          |
|                  |                                   |          | 60.0    |           |          | Rx -1dBm                          |
|                  | Network                           | uВ       | 00.0    |           |          |                                   |
|                  | Management<br>Interface           |          | SNMP、   | WEB S     | upported |                                   |
|                  | Power Supply                      | V        | 90      |           | 265      | AC                                |
|                  |                                   | v        | -72     |           | -36      | DC                                |
|                  | Power<br>Consumption              | W        |         |           | 35       | Dual Power Supply,<br>1+1 standby |
| General<br>Index | Operating<br>Temp                 | °C       | -5      |           | +65      | Auto case temp<br>control         |
|                  | Storage Temp                      | °C       | -40     |           | +85      |                                   |
|                  | Operating<br>Relative<br>Humility | %        | 5       |           | 95       |                                   |
|                  | Dimension                         | mm       | 44      | 3×483×    | 44       | D、W、H                             |
|                  | Weight                            | Kg       |         | 4.8       |          |                                   |

# 3.3 Front Panel Instructions

| S/N   | Identification | Name          | Remarks                                                   |
|-------|----------------|---------------|-----------------------------------------------------------|
| 1     | LCD            | LCD Display   | To display the parameters of the device                   |
| 2     | Power          | Power Supply  | LED Green, Device working(single,dual power supply)       |
|       |                |               | LED Green, Operating temperature working                  |
| 3     | Heat Alarm     | Heat Alarm    | LED Red, Operating temperature is out of the normal range |
|       |                |               | LED Green, Device working                                 |
| 4 Sta | Status         | Device Status | LED Red, Device alarming or faulty                        |
|       |                |               | LED Green, Input within requested range                   |
| 5     | Laser In       | Fiber Input   | LED Red, no input or out of the requested range           |
|       |                |               | LED Green, Fiber output is within normal range            |
| 6     | Laser Out      | Fiber Output  | LED Off, Fiber output is out of normal range              |
| 7     |                |               | LED Off, Device working                                   |
| 1     | Monitor        | Monitor       | LED Red, Device not working                               |
| 8     | SELECT         | Buttons       | Start menu page turning                                   |

# 3.4 Rear panel Instructions

| S/N | Identification | Items          | Remarks                       |
|-----|----------------|----------------|-------------------------------|
| 1   | RF             | RF Input       | RF Input                      |
| 2   | OUT            | Optical Output | Optical Output                |
| 3   | RS232          | RS232 Port     | Local programming             |
| 4   | RS485          | RS485 Port     | Local network management      |
| 5   | RJ45           | RJ45 Port      | Remote SNMP and WEB supported |
| 6   |                | Grounding Port | For Grounding                 |
| 7   | Power1         | Power Socket1  | Hot plug in/out supported     |
| 8   | Power2         | Power Socket 2 | Hot plug in /out supported    |

## 3.5 Front Panel Operation

Press the to display the following menus in turn, and press the to reverse the cycle

Input Power

Model No. and Output Power

# **IV. Products Series**

| Total Output Power |                                              |                    | Output Power per |
|--------------------|----------------------------------------------|--------------------|------------------|
| dBm                | mW                                           | No. of Output Port | Port             |
| 13                 | 20                                           | 1                  | 13.0             |
| 14                 | 25                                           | 1                  | 14.0             |
| 15                 | 32                                           | 1                  | 15.0             |
| 16                 | 40                                           | 1                  | 16.0             |
| 17                 | 50                                           | 1                  | 17.0             |
| 18                 | 63                                           | 1                  | 18.0             |
| 19                 | 80                                           | 1                  | 19.0             |
| 20                 | 100                                          | 1                  | 20.0             |
| 24                 | 405                                          | 1                  | 21.0             |
| 21                 | 125                                          | 2                  | 17.5             |
| 22                 | 100                                          | 1                  | 22.0             |
| 22                 | 160                                          | 2                  | 18.5             |
|                    |                                              | 1                  | 23.0             |
| 23                 | 22     160       23     200       24     250 | 2                  | 19.5             |
|                    | 050                                          | 1                  | 24.0             |
| 24                 | 250                                          | 2                  | 20.5             |
|                    |                                              | 1                  | 25.0             |
| 25                 | 320                                          | 2                  | 21.5             |
|                    |                                              | 4                  | 18.0             |
|                    |                                              | 1                  | 26.0             |
| 26                 | 400                                          | 2                  | 22.5             |
|                    |                                              | 4                  | 19.0             |
|                    |                                              | 1                  | 27.0             |
| 27                 | 500                                          | 2                  | 23.5             |
|                    |                                              | 4                  | 20.0             |

### V. Notes

5.1 Static-sensitive pump laser is applied in the High Power Optical Transmitter, please note that electrostatic protection should be applied in the storage of the High Power Optical Transmitter and it should not be stored with corrosive material, and the storage temperature should be between - 40  $^{\circ}$ C and + 85  $^{\circ}$ C.

5.2 As the output power of High Power Optical Transmitter is high, please do not turn on the power supply before the High Power Optical Transmitter is connected to the system or the output ports are not equipped with protection sleeves. Please do not to plug in/out the patch cord when the device is working, otherwise it may burn the output interface, resulting the decrease of the output power.

5.3 Please don't now attempt to look into the optical connectors when power applied, eye damage may result.

5.4 Please don't block the cooling holes of the device and keep it in good ventilation

5.5 Please use anhydrous industrial alcohol instead of medical alcohol to wash the fiber connector if necessary after the power supply of the device turned off.

5.6 For High Power Optical Transmitter, it is easy to burn the fiber output interface and decrease the output power, so the advised best value on each port is lower than 19dBm.

5.7 Please don't test the High Power Optical Transmitter repeatedly, otherwise the fiber connector interface may be hurt and the output power decreased.

# VI. Solution to some ordinary problems

| S/N | Fault Phenomenon                                                                                                    | Faulty Reason                                                                                                    | Solution                                                                                    | Remarks                                         |
|-----|----------------------------------------------------------------------------------------------------|----------------------------------------------------------------------------------------------------|---------------------------------------------------------------------------------------------|-------------------------------------------------|
| 1   | STATUS Red<br>LASER IN Red<br>LASER OUT Red                                                                                          | No input or input too low                                                                                                    | Adjust the value of input power                                                             |                                                 |
|     |                                                                                                    | Fiber interface hurt caused<br>by wrong operation such as<br>plug in/out patch cord when<br>the power supply is on, it<br>will cause the output lower<br>than LCD display | Replace the fiber connector                                                                 | The advised<br>optical power per<br>port ≤19dBm |
| 2   | Output power LCD<br>displays normal value,<br>but low value by<br>power meter                                                        | Output interface of EDFA or patch cord is dirty.                                                                                                    | Clean the output<br>interface with<br>industrial<br>anhydrous alcohol<br>or dust-free paper |                                                 |
|     |                                                                                                    | Power meter error<br>The wavelength deviation of<br>input optical signal is far<br>from 1550nm                                                                            | Change power<br>meter<br>Adjust the<br>wavelength of<br>optical transmitter                 | Top brand power<br>meter is advised             |
| 3   | The optical power of<br>the output end of the<br>optical amplifier is<br>normal, but the index<br>of the user end is<br>deteriorated | Optical power to fiber is<br>high                                                                                                    | Decrease the<br>power to fiber<br>under19dBm                                                |                                                 |

### VII. Warranty Terms

OLT 1550 Series optical transmitters are covered by LIMITED WARRANTY AS NEGOTIATED, which starts from the initial date of your purchase. We provide its customer whole-life technical supports. If warranty is expired, repair service only charges parts (if required). In the event that a unit must be returned for service, before returning the unit, please be advised that:

7.1 Warranty mark pasted on the housing of unit must be in good conditions.

7.2 A clear and readable material describes model number, serial number and troubles should be offered.

7.3 Please pack the unit in its original container. If the original container is no longer available, please pack the unit in at least 3 inches of shock absorbing material.

7.4 Returned unit(s) must be prepaid and insured. COD and freight collect can not be acceptable.

**NOTE:** we **do not** assume responsibility for damage caused by improper packing of returned unit(s).

The following situation is not covered by warranty:

- 1. The unit fails to perform because of operators' faults.
- 2. Warranty mark is modified, damaged and/or removed.
- 3. Damage caused by Force Majeure.
- 4. The unit has been unauthorized alteration and/or repaired.
- 5. Other troubles caused by operators' faults.

### **VIII. Web Server**

Web server is built in SNMP module. Users can directly view the basic operating parameters and network parameters of the device through the web browser. Popular web browsers include IE of Microsoft, Chrome of Google, Firefox of Mozilla, Opera of software ASA's, etc. The built-in web server of SNMP supports these popular browsers very well. The following diagrams are illustrated by opera browser.

8.1 First of all, Please find the IP address of the device in the LCD panel menu. The default IP address is 192.168.0.22. Set the IP address of the computer to the same network segment as the device, find the "network" icon on the desktop of windows system, select the icon, right-click the mouse, and select "properties" in the pop-up menu

|         | Open                                          |
|---------|-----------------------------------------------|
| Network | Map network drive<br>Disconnect network drive |
|         | Create shortcut<br>Delete                     |
|         | Properties                                    |

#### Click "Local Area Connection" in the pop-up version

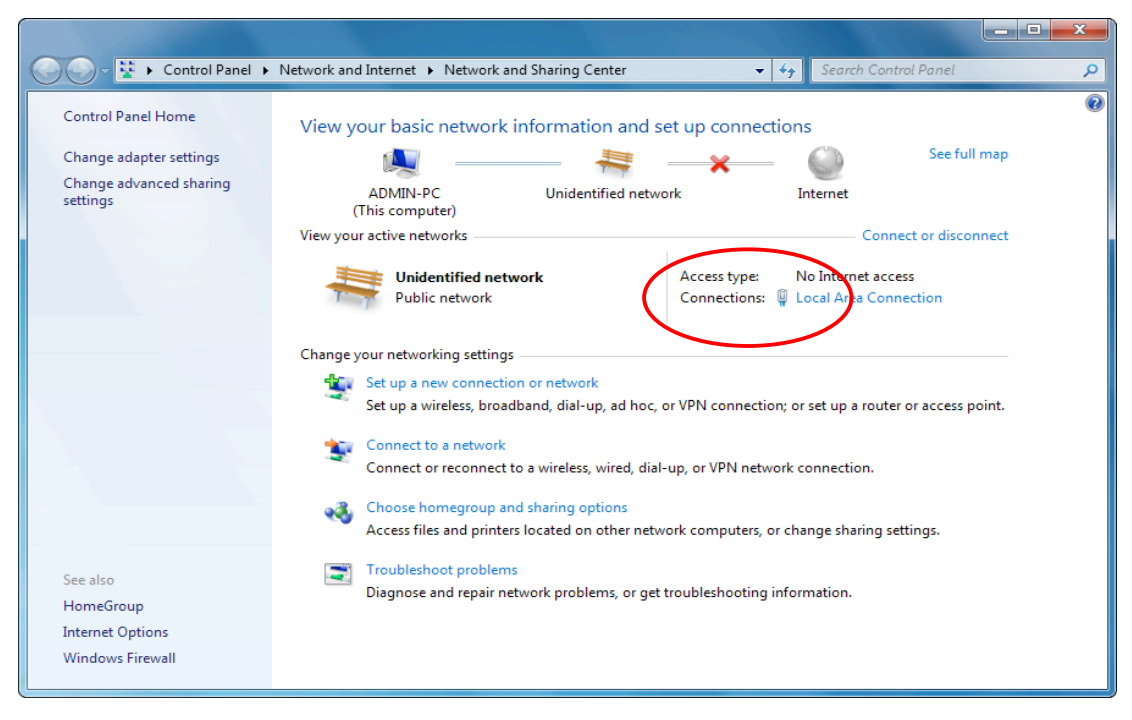

In the "Local Area Connection Status" menu, select "Properties", and then double-click "Internet Protocol Version 4 (TCP / IPv4)".

| 🕴 Local Area Connection Status                                                                                                    | Local Area Connection Properties                                                                                                    |
|----------------------------------------------------------------------------------------------------|----------------------------------------------------------------------------------------------------|
| General                                                                                                    | Networking                                                                                                    |
| Connection<br>IPv4 Connectivity: No Internet acc<br>IPv6 Connectivity: No network acc<br>Media State: Ena<br>Duration: 00:3<br>Speed: 100.0 N<br>Details | Connect using:<br>Consect using:<br>Configure<br>Died<br>This connection uses the following items:<br>Configure<br>This connection uses the following items:<br>Configure<br>This connection uses the following items:<br>Configure<br>Configure<br>Con |
| Activity Sent Recei                                                                                                    | ved Install Uninstall Properties                                                                                                    |
| Bytes: 36,063   159,                                                                                                    | 089 Description<br>Transmission Control Protocol/Internet Protocol. The default<br>wide area network protocol that provides communication<br>across diverse interconnected networks.                                                                                                    |
|                                                                                                    | Close OK Cancel                                                                                                    |

Set the IP address to make the IP address and the device in the same network segment, so that the computer can access the device.

| You can get IP settings assigned                                       | automatically if your network supports |
|------------------------------------------------------------------------|----------------------------------------|
| this capability. Otherwise, you ne<br>for the appropriate IP settings. | eed to ask your network administrator  |
| Chitain an IP address autom                                            | atically                               |
| • Use the following IP addres                                          | s:                                     |
| IF address:                                                            | 192.168.0.10                           |
| Subnet mask:                                                           | 255.255.255.0                          |
| Default gateway:                                                       | 192.168.0.1                            |
|                                                                        |                                        |
| Obtain DNS server address     Obtain DNS server                        | er addresses:                          |
| Preferred DNS server:                                                  |                                        |
| Alternate DNS server:                                                  |                                        |
| Validate settings upon exit                                            | Advanced                               |
|                                                                        | Advanceutti                            |

8.2 Open the web browser and enter the IP address of the device in the address bar of the browser, such as 192.168.0.22

| O Menu III Speed Dial +                             | ۹ 🗖 |   | x   |
|-----------------------------------------------------|-----|---|-----|
| $\langle \rangle$ C $\approx$ $\oplus$ 192.168.0.22 |     | Ó | ttt |
|                                                     |     |   |     |
|                                                     |     |   |     |
|                                                     |     |   |     |
|                                                     |     |   |     |
|                                                     |     |   |     |
|                                                     |     |   |     |
|                                                     |     |   |     |
|                                                     |     |   |     |
|                                                     |     |   |     |
|                                                     |     |   |     |
|                                                     |     |   |     |

The browser will pop up a login box

| Authentication | Required                                                                                               |
|----------------|----------------------------------------------------------------------------------------------------|
| ?              | http://192.168.0.22 is requesting your username and password. The site says: "Embedded WEB<br>Manager" |
| User Name:     |                                                                                                    |
| Password:      |                                                                                                    |
|                | OK Cancel                                                                                              |

In the pop-up login user name box, enter User Name: "admin" (Note: all lowercase letters), password: "123456", and then enter.

| tus                                           |                 |             |         |         |  |
|-----------------------------------------------|-----------------|-------------|---------|---------|--|
| us                                            | Device Model    | TX-PT-2-V1  |         |         |  |
| erties.                                       | Serial Number   | 20160316311 |         |         |  |
| ui and an an an an an an an an an an an an an | Unit Temprature | 31          | °C      |         |  |
| ettings                                       | Input Power     | -99.9       | dBm     |         |  |
| assword                                       | Output Power    | -99.9       | dBm     |         |  |
| ngs                                           | DC Power +5V    | 5.0         | V       |         |  |
|                                               | DC Power -5V    | -5.0        | V       |         |  |
| Pump                                          | BIAS            |             | TEMP    | TEC     |  |
| 1                                             | 211 mA          |             | 25.0 °C | -0.97 A |  |
| 2                                             | 396 mA          |             | 25.0 °C | -0.96 A |  |
| 3                                             |                 |             |         |         |  |
|                                               |                 |             |         |         |  |

### 8.3 The browser displays the device status page by default

Real Time Device Status Page

8.4 The left side of the page is the menu navigation bar. Click to enter the corresponding menu page

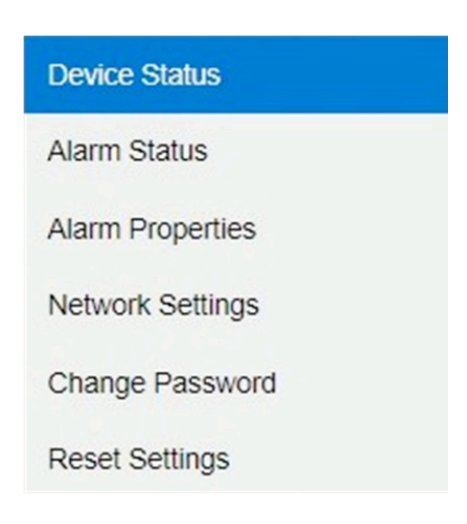

Page Navigation Bar

| Alarm Status       Alarm Properties       Alarm Status       Network Settings       Change Password       Reset Settings       6     Pump1 BIAS       6     Pump1 TEC       7     Pump2 TEC       Nominal       7     Pump1 TEC       8     Pump1 Temp       9     Pump1 Temp       10     DC +5V       11     DC -5V | R.               | SNMP Agent   | WEB Manager          |                 |  |
|----------------------------------------------------------------------------------------------------|------------------|--------------|----------------------|-----------------|--|
| Alarm StatusIndexParameter NameAlarm StatusAlarm Properties1Output optical powerNominalNetwork Settings2Input optical powerNominalChange Password4Pump1 BIASNominalReset Settings5Pump2 BIASNominal7Pump2 TECNominal8Pump1 TempNominal9Pump2 TempNominal10DC +6VNominal11DC -6VNominal                                | Device Status    | Alarm Status |                      |                 |  |
| Alarm Properties1Output optical powerNominalNetwork Settings2Input optical powerNominalChange Password4Pump1 BIASNominalReset Settings5Pump2 BIASNominal6Pump1 TECNominal7Pump2 TECNominal8Pump1 TempNominal9Pump2 TempNominal10DC +5VNominal11DC -5VNominal                                                          | Alarm Status     | Index        | Parameter Name       | Alarm Status    |  |
| 2Input optical powerNominalNetwork Settings3Box TempNominalChange Password4Pump1 BIASNominalReset Settings5Pump2 BIASNominal6Pump1 TECNominal7Pump2 TECNominal8Pump1 TempNominal9Pump2 TempNominal10DC +5VNominal11DC -5VNominal                                                                                      | Alarm Properties | 1            | Output optical power | Nominal         |  |
| Network Settings3Box TempNominalChange Password4Pump1 BIASNominalReset Settings5Pump2 BIASNominal6Pump1 TECNominal7Pump2 TECNominal8Pump1 TempNominal9Pump2 TempNominal10DC +5VNominal11DC -5VNominal                                                                                                    |                  | 2            | Input optical power  | Nominal         |  |
| Change Password4Pump1 BIASNominalReset Settings5Pump2 BIASNominal6Pump1 TECNominal7Pump2 TECNominal8Pump1 TempNominal9Pump2 TempNominal10DC +5VNominal11DC -5VNominal                                                                                                    | Network Settings | 3            | Box Temp             | Nominal         |  |
| 5Pump2 BIASNominal6Pump1 TECNominal7Pump2 TECNominal8Pump1 TempNominal9Pump2 TempNominal10DC +5VNominal11DC -5VNominal                                                                                                    | Change Password  | 4            | Pump1 BIAS           | Nominal         |  |
| 6Pump1 TECNominal7Pump2 TECNominal8Pump1 TempNominal9Pump2 TempNominal10DC +5VNominal11DC -5VNominal                                                                                                    | Reset Settings   | 5            | Pump2 BIAS           | Nominal         |  |
| 7Pump2 TECNominal8Pump1 TempNominal9Pump2 TempNominal10DC +5VNominal11DC -5VNominal                                                                                                    |                  | 6            | Pump1 TEC            | Nominal         |  |
| 8Pump1 TempNominal9Pump2 TempNominal10DC +5VNominal11DC -5VNominal                                                                                                    |                  | 7            | Pump2 TEC            | Nominal         |  |
| 9Pump2 TempNominal10DC +5VNominal11DC -5VNominal                                                                                                    |                  | 8            | Pump1 Temp           | Nominal         |  |
| 10DC +5VNominal11DC -5VNominal                                                                                                    |                  | 9            | Pump2 Temp           | Nominal         |  |
| 11 DC -5V Nominal                                                                                                    |                  | 10           | DC +5V               | Nominal         |  |
|                                                                                                    |                  | 11           | DC -5V               | Nominal         |  |
|                                                                                                    |                  | 10<br>11     | DC -5V               | Nominal Nominal |  |
|                                                                                                    |                  |              |                      |                 |  |
|                                                                                                    |                  |              |                      |                 |  |
|                                                                                                    |                  |              |                      |                 |  |
|                                                                                                    |                  |              |                      |                 |  |
|                                                                                                    |                  |              |                      |                 |  |
|                                                                                                    |                  |              |                      |                 |  |

### Alarm Status Page

| Index       Parameter Name       HIHI       HI       LO       LOLO       Deadband       Action         In Properties       Vork Settings       1       Output optical power (dBm)       27.0       26.0       11.0       10.0       1.0       Set         2       Input optical power (dBm)       27.0       26.0       11.0       10.0       1.0       Set         3       Box Temp (°C)       285       70       0       2-5       2       Set         4       Pump1 BIAS (mA)       900       2800       100       280       10       Set         5       Pump2 BIAS (mA)       900       2800       100       280       10       Set         6       Pump1 TEC (A)       200       1.50       2-0.0       0.10       Set         7       Pump2 TEC (A)       200       1.50       2-0.0       0.10       Set         9       Pump2 Temp (°C)       35.0       30.0       20.0       15.0       1.0       Set         10       Dc +6V (V)       6.5       6.0       4.0       3.5       0.2       Set         11       Dc -5V (V)       6.5       6.0       4.0       3.5       0.2       Set                                                                                                    | Index         Parameter Name         HIHI         HI         LO         LOLO         Deadband         Action           In Properties         Vork Settings         1         Output optical power (dBm)         27.0         26.0         11.0         1.0         Set           2         Input optical power (dBm)         27.0         26.0         10.0         1.0         Set           3         Box Temp (°C)         285         7.0         0         2.5         2         Set           4         Pump1 BIAS (mA)         900         2800         100         280         10         Set           5         Pump2 BIAS (mA)         900         2800         100         280         10         Set           6         Pump1 TEC (A)         2.00         1.50         2.00         0.10         Set           7         Pump2 TEC (A)         2.00         2.150         2.00         0.10         Set           9         Pump1 Temp (°C)         2.350         2.00         2.150         1.00         Set           10         DC +5V (V)         2.65         2.60         4.00         3.5         0.2         Set           11         DC -5V (V)         6.5 <th>ce Status</th> <th>Alarm Pro</th> <th>perties</th> <th></th> <th></th> <th></th> <th></th> <th></th> <th></th>                                                                                                    | ce Status    | Alarm Pro | perties                    |      |      |       |       |          |        |
|----------------------------------------------------------------------------------------------------|----------------------------------------------------------------------------------------------------|--------------|-----------|----------------------------|------|------|-------|-------|----------|--------|
| 1       Output optical power (dBm)       27.0       26.0       11.0       10.0       Set         2       Input optical power (dBm)       10.0       8.0       -5.0       -10.0       1.0       Set         3       Box Temp (C)       85       70       0       -5.5       2       Set         4       Pump1 BIAS (mA)       900       800       100       80       10       Set         5       Pump2 BIAS (mA)       900       800       100       80       10       Set         6       Pump1 TEC (A)       200       1.50       -2.00       0.10       Set         7       Pump2 TEC (A)       200       1.50       -2.00       0.10       Set         8       Pump1 Temp (C)       35.0       30.0       20.0       15.0       1.0       Set         9       Pump2 Temp (C)       35.0       30.0       20.0       15.0       1.0       Set         10       DC +6V (V)       6.5       6.0       4.0       3.5       0.2       Set         11       DC -5V (V)       3.5.5       4.0       4.0       6.5       0.2       Set                                                                                                    | In Output optical power (dBm)       Imput optical power (dBm)       Im                                                                                                    | m Status     | Index     | Parameter Name             | ніні | н    | LO    | LOLO  | Deadband | Action |
| 2       Input optical power (dBm)       10.0       8.0       -5.0       10.0       1.0       Set         3       Box Temp (C)       85       70       0       5       2       Set         4       Pump1 BIAS (mA)       900       800       100       80       10       Set         5       Pump2 BIAS (mA)       900       800       100       80       10       Set         6       Pump1 TEC (A)       200       1.50       -1.50       -2.00       0.10       Set         7       Pump2 TEC (A)       200       1.50       -1.50       2.00       0.10       Set         9       Pump2 Temp (C)       35.0       30.0       20.0       15.0       1.0       Set         10       DC +6V (V)       6.5       6.0       4.0       3.5       0.2       Set         11       DC -6V (V)       5       6.0       4.0       3.5       0.2       Set                                                                                                    | 2         Input optical power (dBm)         1         10.0         1         0         5         1         10.0         1         10.0         1         10.0         10.0         10.0         10.0         10.0         10.0         10.0         10.0         10.0         10.0         10.0         10.0         10.0         10.0         10.0         10.0         10.0         10.0         10.0         10.0         10.0         10.0         10.0         10.0         10.0         10.0         10.0         10.0         10.0         10.0         10.0         10.0         10.0         10.0         10.0         10.0         10.0         10.0         10.0         10.0         10.0         10.0         10.0         10.0         10.0         10.0         10.0         10.0         10.0         10.0         10.0         10.0         10.0         10.0         10.0         10.0         10.0         10.0         10.0         10.0         10.0         10.0         10.0         10.0         10.0         10.0         10.0         10.0         10.0         10.0         10.0         10.0         10.0         10.0         10.0         10.0         10.0         10.0         10.0         10.0         10                                                                                                    | n Properties | 1         | Output optical power (dBm) | 27.0 | 26.0 | 11.0  | 10.0  | 1.0      | Set    |
| 3       Box Temp (C)       7       85       7       7       0       7       5       2       Set         4       Pump1 BIAS (mA)       900       4       800       100       80       10       Set         5       Pump2 BIAS (mA)       900       4       800       100       80       10       Set         6       Pump2 TEC (A)       2       200       1.50       -1.50       2.200       0.10       Set         7       Pump2 TEC (A)       2       200       1.50       -1.50       2.200       0.10       Set         8       Pump1 Temp (C)       35.0       30.0       20.0       15.0       1.0       Set         9       Pump2 Temp (C)       35.0       30.0       20.0       15.0       1.0       Set         10       DC +6V (V)       6.5       6.0       4.0       3.5       0.2       Set         11       DC -6V (V)       6.5       6.0       4.0       6.5       0.2       Set                                                                                                    | 3       Box Temp (C)       V       85       V       0       V       5       2       Settings         4       Pump1 BiAS (mA)       V       900       V       800       V       100       V       80       10       Settings         5       Pump2 BiAS (mA)       V       900       V       800       V       100       V       80       10       Settings         6       Pump1 TEC (A)       V       200       V       1.50       V       -2.00       0.10       Settings         7       Pump2 TEC (A)       V       2.00       V       1.50       V       -2.00       0.10       Settings         8       Pump1 Temp (C)       V       35.0       V       30.0       V       20.0       V       1.50       1.00       Settings         9       Pump2 Temp (C)       V       35.0       V       30.0       V       20.0       V       1.00       Settings         10       DC +6V (V)       V       6.5       V       0       4.0       V       0       2.5       0.2       Settings         11       DC -6V (V)       V       -3.5       V       4.0       V                                                                                                    | ork Settings | 2         | Input optical power (dBm)  | 10.0 | 8.0  | -5.0  | -10.0 | 1.0      | Set    |
| 4         Pump1 BIAS (mA)         900         800         100         80         10         Set           5         Pump2 BIAS (mA)         900         800         100         80         10         Set           6         Pump1 TEC (A)         2.00         1.50         -1.50         2.200         0.10         Set           7         Pump2 TEC (A)         2.00         1.50         2.150         2.200         0.10         Set           8         Pump1 Temp (C)         2.350         2.300         2.200         0.10         Set           9         Pump2 Temp (C)         2.350         2.300         2.200         0.10         Set           10         DC +5V (V)         2.65         2.60         4.0         2.35         0.2         Set           11         DC -6V (V)         2.65         2.40         2.60         6.5         0.2         Set                                                                                                    | 4         Pump1 BIAS (mA)         7         900         7         800         7         100         7         80         10         Set           6         Pump2 BIAS (mA)         900         900         900         900         900         900         900         900         900         900         900         900         900         900         900         900         900         900         900         900         900         900         900         900         900         900         900         900         900         900         900         900         900         900         900         900         900         900         900         900         900         900         900         900         900         900         900         900         900         900         900         900         900         900         900         900         900         900         900         900         900         900         900         900         900         900         900         900         900         900         900         900         900         900         900         900         900         900         900         900         900 <td< th=""><th>ge Password</th><th>3</th><th>Box Temp (`C)</th><th>85</th><th>70</th><th>0</th><th>-5</th><th>2</th><th>Set</th></td<>                                                                                                    | ge Password  | 3         | Box Temp (`C)              | 85   | 70   | 0     | -5    | 2        | Set    |
| 5       Pump2 BIAS (mA)       Image: 900       Image: 800       Image: 900       Image: 800       Image: 800             | 5       Pump2 BIAS (mA)       Image: 900       Image: 800       Image: 900       Image: 800       Image: 900       Image: 800       Image: 800                                                                                                    | et Settings  | 4         | Pump1 BIAS (mA)            | 900  | 800  | 100   | 80    | 10       | Set    |
| 6       Pump1 TEC (A)       Image: 2.00       Image: 1.50       Image: 2.00       0.10       Set         7       Pump2 TEC (A)       Image: 2.00       Image: 1.50       Image: 2.00       0.10       Set         8       Pump1 Temp (C)       Image: 3.50       Image: 3.00       Image: 2.00       Image: 1.50       Image: 2.00       0.10       Set         9       Pump2 Temp (C)       Image: 3.50       Image: 3.00       Image: 2.00       Image: 1.50       Image: 1.50       Image: 1                                       | 6       Pump1 TEC (A)       I 200       I 150       I -2.00       0.10       Set         7       Pump2 TEC (A)       I 200       I 150       I -150       I -2.00       0.10       Set         8       Pump1 Temp (C)       I 35.0       I 30.0       I 20.0       I 15.0       1.0       Set         9       Pump2 Temp (C)       I 35.0       I 30.0       I 20.0       I 15.0       1.0       Set         10       DC +5V (V)       I 6.5       I 6.0       I 4.0       I 5.5       0.2       Set         11       DC -5V (V)       I -3.5       I -4.0       I -6.0       I -6.5       0.2       Set         Index       Parameter Name       Control       Action                                                                                                    |              | 5         | Pump2 BIAS (mA)            | 900  | 800  | 100   | 80    | 10       | Set    |
| 7       Pump2 TEC (A)       Image: 2.00       Image: 1.50       Image: 2.00       0.10       Set         8       Pump1 Temp (°C)       Image: 3.50       Image: 3.50            | 7       Pump2 TEC (A)       I 200       I 150       I -2.00       0.10       Set         8       Pump1 Temp (C)       I 35.0       I 30.0       I 20.0       I 15.0       1.0       Set         9       Pump2 Temp (C)       I 35.0       I 30.0       I 20.0       I 15.0       1.0       Set         10       DC +5V (V)       I 65.5       6.0       I 4.0       I 5.5       0.2       Set         11       DC -5V (V)       I -3.5       I -4.0       I -6.0       I -6.5       0.2       Set         Index       Parameter Name       Control       Action                                                                                                    |              | 6         | Pump1 TEC (A)              | 2.00 | 1.50 | -1.50 | -2.00 | 0.10     | Set    |
| 8       Pump1 Temp (°C)       ☑ 35.0       ☑ 30.0       ☑ 20.0       ☑ 15.0       1.0       Set         9       Pump2 Temp (°C)       ☑ 35.0       ☑ 30.0       ☑ 20.0       ☑ 15.0       1.0       Set         10       DC +5V (V)       ☑ 6.5       ☑ 6.0       ☑ 4.0       ☑ 3.5       0.2       Set         11       DC -6V (V)       ☑ -3.5       ☑ -4.0       ☑ -6.5       0.2       Set                                                                                                    | 8       Pump1 Temp (°C)       Image: Constraint of the state of the state |              | 7         | Pump2 TEC (A)              | 2.00 | 1.50 | -1.50 | -2.00 | 0.10     | Set    |
| 9       Pump2 Temp (C)       Image: 35.0       Image: 30.0       Image: 20.0       Image: 15.0       Image: 10.0       Image: 884         10       DC +5V (V)       Image: 65.5       Image: 60.0       Image: 40.0       Image: 60.0       Image: 60.0 | 9       Pump2 Temp (°c)       Image: 35.0       Image: 30.0       Image: 20.0       Image: 15.0       Image: 10.0       Image: 85.0       Image: 85.0                                                                                                    |              | 8         | Pump1 Temp (`C)            | 35.0 | 30.0 | 20.0  | 15.0  | 1.0      | Set    |
| 10       DC +6V (V)       ✓       6.5       ✓       6.0       ✓       4.0       ✓       3.5       0.2       Set         11       DC -6V (V)       ✓       -3.5       ✓       -4.0       ✓       -6.5       0.2       Set                                                                                                    | 10       DC +6V (V)       Image: 6.5       Image: 6.6       Image: 6.6                                                                                                    |              | 9         | Pump2 Temp (`C)            | 35.0 | 30.0 | 20.0  | 15.0  | 1.0      | Set    |
| 11     DC -5V (V)     ☑ -3.5     ☑ -4.0     ☑ -6.0     ☑ -6.5     0.2     Set                                                                                                    | 11     DC -5V (V)     Image: Parameter Name     Image: Parameter Name     Image: Control     Action                                                                                                    |              | 10        | DC +5V (V)                 | 6.5  | 6.0  | 4.0   | 3.5   | 0.2      | Set    |
|                                                                                                    | Index Parameter Name Control Action                                                                                                    |              | 11        | DC -5V (V)                 | -3.5 | -4.0 | -6.0  | -6.5  | 0.2      | Set    |
| Index Parameter Name Control Action                                                                                                    |                                                                                                    |              | Index     | Parameter Name             |      |      |       |       | Control  | Action |

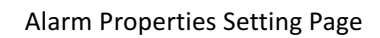

| The second second second second second second second second second second second second second second second se | SNMP Agent WEB                                                                                                    | Manager                                                                                                    |
|----------------------------------------------------------------------------------------------------|----------------------------------------------------------------------------------------------------|----------------------------------------------------------------------------------------------------|
| Device Status<br>Alarm Status<br>Alarm Properties<br>Network Settings<br>Change Password<br>Reset Settings      | Network Settings<br>Device MAC:<br>Update Identifier.<br>Static IP Address:<br>Subnet Mask:<br>Default Gateway:<br>Trap Address 1:<br>Trap Address 2:<br>Trap Address 3:<br>Trap Address 3:<br>Trap Address 4:<br>Trap Address 5:<br>Trap Address 6:<br>Trap Address 6:<br>Trap Address 7:<br>Trap Address 8:<br>Read Community:<br>Write Community:<br>Trap Community:<br>SNIMP Version: | 00; B9; A0; 12; 40; 96<br>OA138TEO7<br>192, 168, 0, 22<br>255, 255, 255, 0<br>192, 168, 1, 1<br>255, 255, 255, 255<br>0, 0, 0, 0<br>0, 0, 0, 0<br>0, 0, 0, 0<br>0, 0, 0, 0<br>0, 0, 0, 0<br>0, 0, 0, 0<br>0, 0, 0, 0<br>public<br>public<br>V1 ~ |
|                                                                                                    |                                                                                                    | Copyright © 2015, All rights reserved.                                                                                                    |

### Network Setting Page

| The second second second second second second second second second second second second second second second se | SNMP Agent WEB Manager                                                                         |    |
|----------------------------------------------------------------------------------------------------|------------------------------------------------------------------------------------------------|----|
| Device Status<br>Alarm Status<br>Alarm Properties<br>Network Settings<br>Change Password<br>Reset Settings      | Change Password Username: Password: New Username: New Password: Confirm Password: Submit Reset |    |
|                                                                                                    | Copyright © 2015, All rights reserve                                                           | d. |

### Page to Change User Name and Password

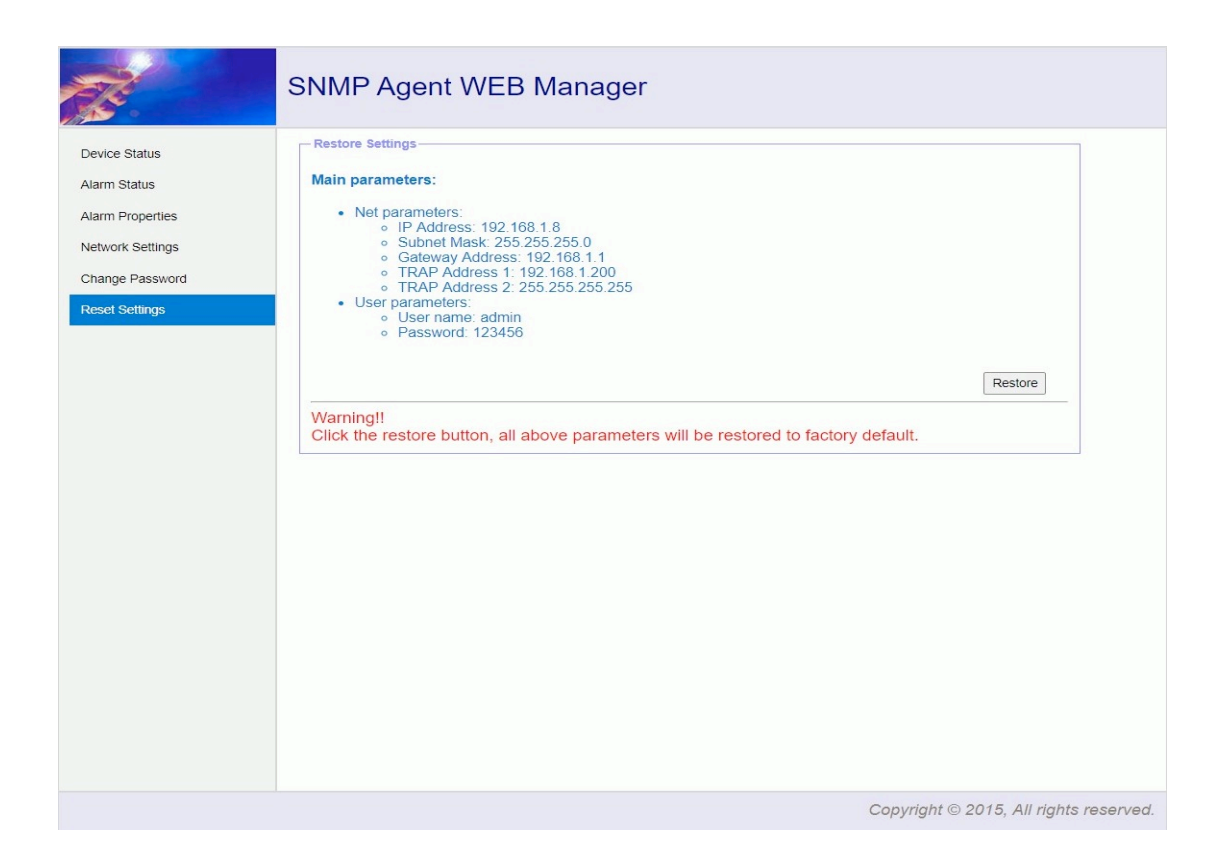

Restore Page